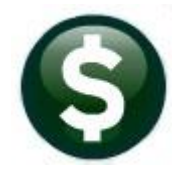

# **FIXED ASSETS**

# **RELEASE NOTES – MARCH 2021**

This document explains new product enhancements added to the **ADMINS Unified Community for Windows (AUC) FIXED ASSETS** system.

# Contents

| 1 | EMAI | IL DISTRIBUTION LISTS [ENHANCEMENT]               | 1 |
|---|------|---------------------------------------------------|---|
| 1 | .1   | New Buttons                                       | 1 |
| 1 | .2   | Add User – All Lists                              | 2 |
| 1 | .3   | Remove a Name from All Email Lists                | 2 |
| 1 | 4    | Copy a User to the Same Lists as an Existing User | 3 |
| 2 | HELP | REFERENCE LIBRARY                                 | 3 |
| 2 | .1   | New or Updated Documents                          | 3 |

## **1** EMAIL DISTRIBUTION LISTS [ENHANCEMENT]

The email distribution lists described below are provided for use in all modules. To add a new list, see SY–150 Email Distribution Lists for instructions. To access the screen, select:

#### Fixed Assets Module Maintenance Email Distribution Lists

#### Table 1 Distribution Lists

| List Name  | Description                              | Frequency | How Used                                                                                                    |
|------------|------------------------------------------|-----------|----------------------------------------------------------------------------------------------------|
| SYUPDTRAIN | Submit Copy Live to<br>Training in Batch | As needed | The request to copy live to training was submitted and will be<br>run; also works to notify if the copy live to training was<br>cancelled and / or completed |
| SWDONE     | Software Update<br>Complete              | Quarterly | The software update is completed on each site.                                                                                                    |

#### **1.1 New Buttons**

**ADMINS** added three new buttons to the screen to help manage the lists and added a "System Default" column to the edit list.

| le Ed        | it Le | dgers         | Pu      | Ircha        | ase ( | Order    | s A             | ccou    | nts Pa         | yable   | Fixe     | d A:           |
|--------------|-------|---------------|---------|--------------|-------|----------|-----------------|---------|----------------|---------|----------|----------------|
| b 🛍          | 8     | 5             | H4      | ٠            | +     | ы        | <del>ل</del> لا | -       | Q              |         | P        |                |
|              |       |               | E       | Em           | ail   | Dis      | strik           | outi    | on L           | ists    |          |                |
|              |       |               |         |              |       |          | _               | and and |                |         | <b>.</b> |                |
| _            |       |               | _       |              |       | Course . | all.            |         | and other same | ALC: NO | " Martha | and the second |
| 7 A          | dd Us | ser-A         | All Lis | sts          |       |          |                 |         |                |         | and the  |                |
| 7 A<br>8 Rer | dd Us | ser-A<br>User | All Lis | sts<br>Lists | 5     |          |                 |         | 2010 Pr. 100   |         | - could  |                |

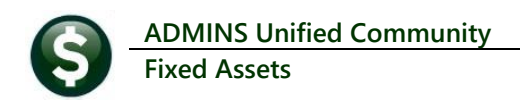

### 1.2 Add User – All Lists

| Actions       Distribution Code       FPCHXEST       Recounts Payable Check Bursting       System Default Distribution List         1 Add Email       User Name       Full Name       System Default Distribution List         1 Add Email       User Name       Full Name       System Default Distribution List         1 Add Email       User Name       Full Name       System Default Distribution List         1 Add Email       User Name       System Default Distribution List         2 Renove Email       User Name       Renove Email       System Default Distribution List         3 Add New List       User       Description       Email       Tof         4 Remove List       User       Description       Email       Tof         5 Est List       WPEV       ARMINS, Inc. (Support)       SupportBackins.con       Isarefideatins.con         8 Send Test Email       WPEV2       ARMINS, Inc. (Livern)       SupportBackins.con       SupportBackins.con         PAUL Provision       MPEV2       ARMINS, Inc. (Livern)       SupportBackins.con       SupportBackins.con         8 Send Test Email       WPEV2       ARMINS, Inc. (Livern)       SupportBackins.con       PaulBeckins.con         PAUL Provision       MPEV2       ARMINS, Inc. (Livern)       SupportBackins.con       PaulBeckins.con <th>Actions       Distribution Code       FPCHKEST       Recounts       Payable       Check       Bursting       System DefaultDistribution List         1 Add Email       User Name       Full Name       Image: System DefaultDistribution List         1 Add Email       Environme       Active       Active         1 Add Email       Environme       Active Composition       Active         3 Add New List       Image: System DefaultDistribution List         3 Add New List       Image: System DefaultDistribution       Image: System DefaultDistribution         3 Add New List       Image: System DefaultDistribution       Image: System DefaultDistribution         3 Add New List       Image: System DefaultDistribution       Image: System DefaultDistribution         4 Renove List       User       Description       Enail       Tof         5 Edit List       MitRE System Composition       Bistributions.com       Bistributions.com       Bistributions.com         6 Send Test Email       MitREV: Market Nith, Frict, ElaphortJ       Bistributions.com       Bistributions.com       Bistributions.com         9 Add User-AllLists       PALL Adm       Paul Pedro       Paul Pedro       Paul Pedro       Paul Pedro       Paul Pedro       Paul Pedro       Paul Pedro       Paul Pedro       Paul Pedro       Paul Pedro       <t< th=""><th>Actions Actions Action</th><th>Distribution Code PFC</th><th>HKB57   Piccounts Payable<br/>Full Name<br/>Huddevd Efrothea3<br/>Hendy Tarantola<br/>Email Addresses</th><th>Check Bursting<br/>Email Address<br/>supportBadmins.com<br/>Word_Badmins.com</th><th>System Default Distribution<br/>Status<br/>Picture<br/>Picture</th><th></th><th></th></t<></th> | Actions       Distribution Code       FPCHKEST       Recounts       Payable       Check       Bursting       System DefaultDistribution List         1 Add Email       User Name       Full Name       Image: System DefaultDistribution List         1 Add Email       Environme       Active       Active         1 Add Email       Environme       Active Composition       Active         3 Add New List       Image: System DefaultDistribution List         3 Add New List       Image: System DefaultDistribution       Image: System DefaultDistribution         3 Add New List       Image: System DefaultDistribution       Image: System DefaultDistribution         3 Add New List       Image: System DefaultDistribution       Image: System DefaultDistribution         4 Renove List       User       Description       Enail       Tof         5 Edit List       MitRE System Composition       Bistributions.com       Bistributions.com       Bistributions.com         6 Send Test Email       MitREV: Market Nith, Frict, ElaphortJ       Bistributions.com       Bistributions.com       Bistributions.com         9 Add User-AllLists       PALL Adm       Paul Pedro       Paul Pedro       Paul Pedro       Paul Pedro       Paul Pedro       Paul Pedro       Paul Pedro       Paul Pedro       Paul Pedro       Paul Pedro <t< th=""><th>Actions Actions Action</th><th>Distribution Code PFC</th><th>HKB57   Piccounts Payable<br/>Full Name<br/>Huddevd Efrothea3<br/>Hendy Tarantola<br/>Email Addresses</th><th>Check Bursting<br/>Email Address<br/>supportBadmins.com<br/>Word_Badmins.com</th><th>System Default Distribution<br/>Status<br/>Picture<br/>Picture</th><th></th><th></th></t<> | Actions Actions Action | Distribution Code PFC                | HKB57   Piccounts Payable<br>Full Name<br>Huddevd Efrothea3<br>Hendy Tarantola<br>Email Addresses | Check Bursting<br>Email Address<br>supportBadmins.com<br>Word_Badmins.com | System Default Distribution<br>Status<br>Picture<br>Picture |   |     |
|----------------------------------------------------------------------------------------------------|----------------------------------------------------------------------------------------------------|----------------------------------------------------------------------------------------------------|--------------------------------------|---------------------------------------------------------------------------------------------------|---------------------------------------------------------------------------|-------------------------------------------------------------|---|-----|
| User Name     Full Name     Email Address     Status       1 Add Email     Kupflevid     Kupdevid     Liver       2 Remove Email     Addresses     Active       3 Add New List     Image: Status     Active Email       4 Remove List     Image: Status     Image: Status       9 Add New List     Image: Status     Image: Status       9 Edit List     Image: Status     Image: Status       9 Edit List     Image: Status     Image: Status       9 Edit List     MPERV     Addresses       9 Edit List     MPERV     Addresses       9 Edit List     MPERV     Addresses       9 Edit List     MPERV     Addresses       9 Edit List     MPERV     Addresses       9 Edit List     MPERV     Addresses       9 Edit List     MPERV     Addresses       9 Edit List     MPERV     Addresses       9 Edit List     MPERV     Addresses       1 Add Status     MPERV     Addresses       1 Add Status     MPERV     Addresses       1 Add Status     MPERV     Addresses       1 Add Status     MPERV     Addresses       1 Add Status     MPERV     Addresses       1 Add Status     Addresses     Addresses       1 Add Status </th <th>User Name       Full Name       Email Address       Status       Attue         1 Add Email       Herdy Tarantola       Herdy Gadwins.com       Hetive         2 Remove Email       Herdy Tarantola       Herdy Gadwins.com       Hetive         3 Add New List       Herdy Tarantola       Herdy Gadwins.com       Hetive         4 Remove List       Herdy Tarantola       Herdy Gadwins.com       Hetive         5 Ede List       Herdy Gadwins.com       Herdy Gadwins.com       Herdy Gadwins.com         6 Send Test Email       Herdy Gadwins.com       Auger Methods       Support/Badwins.com         7 Add User-All Lists       Herdy Gadwins.com       Support/Badwins.com       Support/Badwins.com         7 Add User-All Lists       Herdy Gadwins.com       Support/Badwins.com       Support/Badwins.com         7 Add User-All Lists       Herdy Gadwins.com       Support/Badwins.com       Support/Badwins.com         7 Add User-All Lists       Herdy Gadwins.com       Support/Badwins.com       Support/Badwins.com         7 Edd User-All Lists       Herdy Catter Herdy J       Support/Badwins.com       Support/Badwins.com         7 Add User-All Lists       Herdy Catter Herdy J       Herdy Catter Herdy J       Support/Badwins.com         7 Elsity Herdy Herdy Herdy J       Herdy Catter Herdy J       Support/Ba</th> <th>1 Add Email<br/>2 Remove Email<br/>3 Add New List<br/>4 Remove List</th> <th>User Name<br/>MUPDEV4<br/>MENDY</th> <th>Full Name<br/>Mupdev4 [Enthea]<br/>Kendy Tarantola<br/>Email Addresses</th> <th>Email Address<br/>support@admins.com<br/>Wondy@admins.com</th> <th>Status<br/>Active<br/>Active</th> <th></th> <th></th>                                                                                                    | User Name       Full Name       Email Address       Status       Attue         1 Add Email       Herdy Tarantola       Herdy Gadwins.com       Hetive         2 Remove Email       Herdy Tarantola       Herdy Gadwins.com       Hetive         3 Add New List       Herdy Tarantola       Herdy Gadwins.com       Hetive         4 Remove List       Herdy Tarantola       Herdy Gadwins.com       Hetive         5 Ede List       Herdy Gadwins.com       Herdy Gadwins.com       Herdy Gadwins.com         6 Send Test Email       Herdy Gadwins.com       Auger Methods       Support/Badwins.com         7 Add User-All Lists       Herdy Gadwins.com       Support/Badwins.com       Support/Badwins.com         7 Add User-All Lists       Herdy Gadwins.com       Support/Badwins.com       Support/Badwins.com         7 Add User-All Lists       Herdy Gadwins.com       Support/Badwins.com       Support/Badwins.com         7 Add User-All Lists       Herdy Gadwins.com       Support/Badwins.com       Support/Badwins.com         7 Edd User-All Lists       Herdy Catter Herdy J       Support/Badwins.com       Support/Badwins.com         7 Add User-All Lists       Herdy Catter Herdy J       Herdy Catter Herdy J       Support/Badwins.com         7 Elsity Herdy Herdy Herdy J       Herdy Catter Herdy J       Support/Ba                                                                                                    | 1 Add Email<br>2 Remove Email<br>3 Add New List<br>4 Remove List                                                                                                    | User Name<br>MUPDEV4<br>MENDY        | Full Name<br>Mupdev4 [Enthea]<br>Kendy Tarantola<br>Email Addresses                               | Email Address<br>support@admins.com<br>Wondy@admins.com                   | Status<br>Active<br>Active                                  |   |     |
| NUMERY       Number of Entropy       Number of Entropy       Number of Entropy       Number of Entropy         1 Add Enail       Image: State of Entropy       Image: State of Entropy       Image: State of Entropy       Image: State of Entropy         2 Remove Enail       Image: State of Entropy       Image: State of Entropy       Image: State of Entropy       Image: State of Entropy         3 Add Hew List       Image: State of Entropy       Image: State of Entropy       I                                                                                                    | 1 Add Email       HyrEVA       Nuckevid Erkritheal       support-Redstime.com       Active         1 Add Email       ER(0)*       Wendy Tarantola       WendyRadine.com       Active         2 Remove Email       Image: State State Sta                                                                                                    | 1 Add Email<br>2 Remove Email<br>3 Add New List<br>4 Remove List                                                                                                    | MUPDEV4<br>MENDY<br>I Active<br>User | Mupdeu4 [Anthea]<br>Wendy Tarantola<br>Email Addresses                                            | support@admins.com<br>Wendy@admins.com                                    | Active<br>Active                                            |   |     |
| 1 Add Email     ECtor     Notice       2 Remove Email     Add New List       3 Add New List     Image: Construction of the second second                                                                                                    | 1 Add Email       Hendy Tarantola       HendyBada Inc.con       Active         2 Renove Email       Image: Construction of the second second                                                                                                    | 1 Add Email<br>2 Remove Email<br>3 Add New List<br>4 Remove List                                                                                                    | MENDY                                | kendy Tarantola<br>Email Addresses                                                                | Wendy@admins.com                                                          | Active                                                      |   |     |
| 1 Add Email     D       2 Remove Email     Image: Construction       3 Add New List     Image: Construction       4 Remove List     Image: Construction       5 Eat List     MPEV       MPEV     RMINS, Inc. (Support)       8 Send Test Email     MPEV       MPEV     RMINS, Inc. (LuArn)       8 Send Test Email     MPEV       MPEV     RMINS, Inc. (LuArn)       8 Send Test Email     MPEV       MPEV     RMINS, Inc. (LuArn)       8 Send Test Email     MPEV       MPEV     RMINS, Inc. (LuArn)       8 Send Test Email     MPEV       MPEV     RMINS, Inc. (LuArn)       9 Support Backins, con     support Backins, con       MPEV     RMINS, Inc. (LuArn)       9 Support Backins, con     support Backins, con       MPEV     RMINS, Inc. (LuArn)       9 Support Backins, con     support Backins, con       9 REMOV     MPEV       9 REMOV     PALL, Patch       9 REMOV     PAL, Patch       9 REMOV     PAL, RATCH       9 REMOV     Ball Pedro       9 REMOV     Ball Pedro       9 REMOV     Ball Pedro       9 REMOV     Ball Pedro       9 REMOV     Ball Pedro       9 REMOVICH     Paul Pedro                                                                                                    | Lade Email     Description       2 Remove Lat     Lative Email Addresses       3 Add New Lat     II. Active Email Addresses       4 Remove Lat     User       Description     Enail       MICE     Mike Tuthill       NICE     Mike Tuthill       NICE     Mike Tuthill       NPEVI     AddINES, Tre. (Export)       S Edit Lat     MPEVI       MPEVI     AddINES, Tre. (Export)       S Edit Lat     MPEVI       MPEVI     AddINES, Tre. (Export)       S Edit Lat     MPEVI       MPEVI     AddINES, Tre. (Export)       S Edit Lat     MPEVI       MPEVI     AddINES, Tre. (Export)       S Edit Lat     MPEVI       MPEVI     AddINES, Tre. (Export)       S Edit Lat     MPEVI       MPEVI     AddINES, Tre. (Export)       S Edit Lat     MPEVI       MPEVI     AddINES, Tre. (Export)       S Edit Lat     MPEVI       MPEVI     AddInes.con       MPEVI     AddInes.con       PALL     Paul Pedro       PALL     Paul Pedro       PALL     Paul Pedro       PALL     Paul Pedro       PALL     Paul Pedro       PALL     Paul Pedro       PAL     Paul Pedro                                                                                                    | 1 Add Email<br>2 Remove Email<br>3 Add New List<br>4 Remove List                                                                                                    | Li Active                            | Email Addresses                                                                                   |                                                                           |                                                             |   |     |
| 2 Remove Email     Image: Comparison of the second second se                                                                                                    | 2 Remove Email     Image: Construction of the second second                                                                                                    | 2 Remove Email<br>3 Add New List<br>4 Remove List                                                                                                    | Liser                                | Email Addresses                                                                                   |                                                                           |                                                             |   |     |
| 3 Add New List     Add New List     Active Email Addresses     X       4 Remove List     User     Description     Enail     Tof       5 Edt List     WDCE     LiArn Moore     aucautoBacking.com     MDE       6 Send Test Email     MPERV     ARMINS, Inc. (Lupport)     supportBacking.com     n       6 Send Test Email     MPERV     ARMINS, Inc. (Lupport)     supportBacking.com     n       6 Send Test Email     MPERVS     MPERVS (ITERESK GAPPRELL)     supportBacking.com     n       7 Add User-All Lists     MPERVS     MPERVF (ITERESK GAPPRELL)     supportBacking.com     pullBacking.com       7 Remove User-All Lists     MPERVS     MPERVF (ITERESK GAPPRELL)     supportBacking.com     pullBacking.com       7 Remove User-All Lists     MPERVF (ITERESK GAPPRELL)     supportBacking.com     pullBacking.com       7 Remove User-All Lists     MPERVF (ITERESK GAPPRELL)     supportBacking.com     pullBacking.com       7 Remove User-All Lists     MPERVF (ITERESK GAPPRELL)     supportBacking.com     pullBacking.com       7 Remove User-All Lists     Thoreas Testing an Enail only Ridress     thereasBacking.com     pullBacking.com       7 Remove User-All Lists     Thoreas 2     thereasBacking.com     thereasBacking.com       7 Remove User-All Lists     Thoreas 2     thereasBacking.com     thereasBacking.co                                                                                                    | 3 Add New List     Image: Comparison of the second second se                                                                                                    | 3 Add New List<br>4 Remove List                                                                                                    | Active     User                      | e Email Addresses                                                                                 |                                                                           |                                                             |   |     |
| 3 Add New List     Image: Comparison of the second second se                                                                                                    | 3 Add New List     II. Active Email Addresses     X       4 Renove List     User     Description     Enail     Tof       5 Edt List     WDFEV     ARMINS, Inc.     LuArn Moore     LuarnBaduins.con     IuarnBaduins.con       6 Send Test Email     MDFEV     ARMINS, Inc.     SupportBaduins.con     A       6 Send Test Email     MDFEVS     MPDFVS     MPDFVS     SupportBaduins.con     A       7 Add User-All Lists     MDFEVS     MDFEVS     MDFEVS     SupportBaduins.con     SupportBaduins.con       7 Remove User-All Lists     MPEVS     MDFEVS     MDFEVS     SupportBaduins.con     SupportBaduins.con       7 Add User-All Lists     MPEVS     MDFEVS     MPEVS     SupportBaduins.con     SupportBaduins.con       7 Remove User-All Lists     FRUMSERVICE     BLI Printing Service     SupportBaduins.con     DILIPRING Service.con       7 Remove User-All Lists     FRUMSERVICE     Sullskin, Rangle     SupportBaduins.con     DILIPRING Service.con       7 Remove User-All Lists     FESTURE     test 22     Testure test 2     TestUSPIALISCIM       7 Remove User-All Lists     FESTURE     test 2     TestUSPIALISCIM     TestSen                                                                                                    | 3 Add New List<br>4 Remove List                                                                                                    | Line User                            | Email Addresses                                                                                   |                                                                           |                                                             | - |     |
| 3 Add New List     It Active Email Addresses     ×       4 Remove List     User     Description     Enail     Tof       5 Edt List     HUCE     Mike Tuthili     mixeBedstins.com     acast/88stins.com       6 Send Test Email     MPERVS     APMINS. Inc. (Support)     susport/88stins.com     n       6 Send Test Email     MPERVS     MPERVS     APMINS. Inc. (LeYnol)     susport/88stins.com     n       7 Add User-All Lists     MPERVS     MPERVS     HPERVS     HPERVS                                                                                                    | 3 Add New List     I. Active Email Addresses     X       4 Remove List     User     Description     Enail     Tof       5 Edit List     MCRE     L/Arn Moore     Nucleoteddains.com     Advecteddains.com       6 Send Test Email     MCRE     L/Arn Moore     SupportBackins.com     Advecteddains.com       6 Send Test Email     MCRE     L/Arn Moore     SupportBackins.com     Advecteddains.com     A       7 Add User-All Lists     MCRE/N Control     SupportBackins.com     SupportBackins.com     SupportBackins.com       7 Add User-All Lists     MCRE/N Control     MCRE/N Control     SupportBackins.com     SupportBackins.com       7 Add User-All Lists     MCRE/N Control     MCRE/N Control     SupportBackins.com     SupportBackins.com       7 Add User-All Lists     MCRE/N Control     Paul Pedro     Paul Pedro     Paul Bactor     Paul Bactor       7 Copy User-Same Lists     TEST     Thereas Testing on Enail only Address     DilliphrintingService.com     DilliphrintingService.com       1 EST/USEL     Tests test.ing     Tests Tests.com     TestStackins.com     TestStackins.com       1 EST/USEL     Tests test.ing     TestStackins.com     TestStackins.com     TestStackins.com       1 EST/USEL     Tests test.ing     TestStackins.com     TestStackins.com     TestStackins.com <td>3 Add New List<br/>4 Remove List</td> <td>Liser</td> <td>Email Addresses</td> <td></td> <td></td> <td></td> <td></td>                                                                                                    | 3 Add New List<br>4 Remove List                                                                                                    | Liser                                | Email Addresses                                                                                   |                                                                           |                                                             |   |     |
| A Remove List     A Remove List     A Remov                                                                                                    | 4 Remove List     User     Description     Enail     Tof       4 Remove List     User     Description     Enail     Tof       5 Edit List     MURE     Hilke Tuthill     mikeBedsins.con     ausrRadains.con       6 Send Test Enail     MUPEV1     ARMINS, Irc. (Export1)     supportBedsins.con     ausrVietBedsins.con       6 Send Test Enail     MUPEV2     ARMINS, Irc. (Export1)     supportBedsins.con     ausrVietBedsins.con       7 Add User-All Lists     MUPEV2     MUPEV4     MUPEV6     muPEV6     supportBedsins.con       7 Add User-All Lists     FRLM FERVICE     Pail Pedro     pail Bedsins.con     pail Bedsins.con       8 Remove User-All Lists     FRLM FERVICE     MUPEV4     MuPEV5     muPev5       1 Remove User-All Lists     FRLM FERVICE     Sull PrintingBedsins.con     pail Bedsins.con       1 ESTUD JUNIN     Pail Pedro     pail Bedsins.con     pail Bedsins.con       1 ESTUD JUNIN     Pail Pedro     pail Bedsins.con     pail Bedsins.con       1 ESTUS H     test 28 and trais.con     test28 and trais.con     test28 and trais.con       1 ESTUS     test 29 and trais.con     test28 and trais.con     test28 and trais.con                                                                                                    | 4 Remove List                                                                                                    | User                                 | e Email Addresses                                                                                 |                                                                           |                                                             |   | _   |
| 4 Remove Last     User     Description     Enail     Tot       4 Remove Last     MUSE     Mike Tuthill     mike@adsins.com     0       5 Edit Last     MUSE     Like Tuthill     mike@adsins.com     0       6 Send Test Email     MPREV1     ADMINS, Inc. (Support.1)     supportBadkins.com     0       6 Send Test Email     MPREV2     ADMINS, Inc. (Support.1)     supportBadkins.com     0       7 Add User-All Lists     MPREV5     MPREV6 (IMPREC)     pullBodkins.com     0       7 Add User-All Lists     FIL     Paul. Pedro     paulBodkins.com     0       7 Remove User-All Lists     FIEST     Hot Paul Pedro     paulBodkins.com     0       7 Remove User-All Lists     FIEST     Hot Paul Pedro     paulBodkins.com     0       7 ESTUSE     FIEST     Hot Paul Pedro     paulBodkins.com     0       7 ESTUSE     FIEST     Hot Paul Pedro     paulBodkins.com     0       7 FIEST     Hot Paul Pedro     PaulBodkins.com     0     0       7 FIEST     Hot Paul Pedro     PaulBodkins.com     0     0       7 FIEST     Hot Paul Pedro     PaulBodkins.com     0     0       7 FIEST     Hot Paul Pedro     1     0     0     0       7 FIEST     Hot Paul Pedro<                                                                                                    | 4 Remove List     User     Description     Enail     Tof       8 Sedt List     MURE     Nike Tuthill     make8dahins.com     make8dahins.com       9 Edt List     MURE     Liken Moore     LiarMacMahins.com     acadut8dahins.com       8 Sedt List     MUREV     ARMINS, Inc. (Liken)     support8dahins.com     marke1dahins.com       8 Sedt Test Email     MUREVS     ARMINS, Inc. (Liken)     support8dahins.com     marke1dahins.com       8 Send Test Email     MUREVS     MUREVS (THERESA CAMPBELL)     support8dahins.com     marke1dahins.com       7 Add User-Al Lists     MUREVS     MUREVS (THERESA CAMPBELL)     support8dahins.com     marke1dahins.com       7 Remove User-Al Lists     MUREVS     MUREVS (THERESA CAMPBELL)     support8dahins.com     marke1dahins.com       7 Add User-Al Lists     FRU, RATIN     Paul Pedro     paul8dahins.com     mail8dahins.com       7 Add User-Al Lists     FRU, RATIN     Paul Pedro     paul8dahins.com     mail8dahins.com       8 Remove User-Al Lists     FRU REMITIC SIN     Fail Pedro ing Service     mail8dahins.com     mail8dahins.com       1 FESTURE     Theresa festing an Enail only Address     TEST     test test Light ing Address     test28dahins.com       1 FESTUR     Test28dahins.com     TEST2     test 2.9     test28dahins.com <td< td=""><td>4 Remove List</td><td>User</td><td></td><td></td><td></td><td></td><td>×</td></td<>                                                                                                    | 4 Remove List                                                                                                    | User                                 |                                                                                                   |                                                                           |                                                             |   | ×   |
| Over     Desku p-Cutori     Desku p-Cutori       9 Sect List     HUE     HUSE     Lisk Tuthill     nikeBadsins.com       9 Sect List     MPERVI     Lisk Tuthill     Lisk Tuthill     Lisk Tuthill       9 Sect List     MPERVI     ADMINS. Inc. (Export1     supportBadsins.com       9 Sect List     MPERVI     ADMINS. Inc. (Export1     supportBadsins.com       9 Sect List     MPERVI     ADMINS. Inc. (Export1     supportBadsins.com       9 Sect Test Email     MPERVI     ADMINS. Inc. (Export1     supportBadsins.com       9 Sect Test Email     MPERVI     ADMINS. Inc. (Export1     supportBadsins.com       9 MPERVS     MPERVS     MPERVS     SupportBadsins.com       9 MUREVS     MPERVS     MPERVS     SupportBadsins.com       9 All Lists     FALL_INDINI     Poll Pedro     Poll Badsins.com       10 Remove User-All Lists     FREMISERTIE Schlar Bertot ing Service     Poll Badsins.com       10 Remove User-All Lists     FREMISERTIE Schlar Bertot ing Service     Poll Badsins.com       10 Remove User-All Lists     FREMISERTIE Schlar Bertot ing Service     Poll Badsins.com       10 Remove User-All Lists     FREMISERTIE Schlar Theresa Testing as Enail only Address     traesBadsins.com       10 Remove User-Same Lists     FEST     test cest ing     testBadsins.com       11 FE                                                                                                    | Original     Description     Description       6 Sed List     MUDE     List     nikedasins.com       MUDE     Hills     aucautoRedasins.com       MUDE     HINNS, Inc. (Support)     supportBedasins.com       MUDEV2     ARMINS, Inc. (Support)     supportBedasins.com       MUDEV2     ARMINS, Inc. (DuPn)     supportBedasins.com       MUDEV2     ARMINS, Inc. (DuPn)     supportBedasins.com       MUDEV2     ARMINS, Inc. (DuPn)     supportBedasins.com       MUDEV2     ARMINS, Inc. (DuPn)     supportBedasins.com       MUDEV2     ARMINS, Inc. (DuPn)     supportBedasins.com       MUDEV2     ARMINS, Inc. (DuPn)     supportBedasins.com       MUDEV3     ARMINS, Inc. (DuPn)     supportBedasins.com       MUDEV3     ARMIN Paul Pedro     paul Redonc       PALL_ARMIN     Paul Pedro     paul Redonc       PALL_RINN     Paul Pedro     paul Redonc       PALL_RINN     Paul Pedro     paul Redonc       PALL_RINN     Paul Pedro     paul Redonc       PALL_RINN     Paul Pedro     paul Redonc       PALL_RINN     Paul Pedro     paul Redonc       PALL_RINN     Paul Pedro     paul Redonc       PALSEVICE     Bill Printing Service     bill PrintingBedarins.com       IEST     Etst Lesting                                                                                                    |                                                                                                    | User.                                | Description                                                                                       |                                                                           | Engil                                                       |   | Tof |
| S Edit List         MODE         LuPon Noora*         Liaarribediums.com         n           MUPE         MUPEV         ARMINS, Inc. (Support)         aucportBadkins.com         n           MUPEV1         ARMINS, Inc. (LuPon)         supportBadkins.com         muper/Badkins.com           MUPEV2         ARMINS, Inc. (LuPon)         supportBadkins.com         muper/Badkins.com           & Send Test Email         MUPEV2         ARMINS, Inc. (LuPon)         supportBadkins.com           MUPEV3         MUPEV3         ARMINS, Inc. (LuPon)         supportBadkins.com           MUPEV3         MUPEV3         MUPEV3         supportBadkins.com           MUPEV3         MUPEV3         MUPEV3         supportBadkins.com           MUPEV3         MUPEV3         MUPEV3         supportBadkins.com           PAUL         Paul Pedro         paulBedkins.com         paulBedkins.com           PAUL         Paul Pedro         paulBedkins.com         rupe1EV3           PRUM         Paul Pedro         paulBedkins.com         rupe1EV3           PRUM         Paul Pedro         paulBedkins.com         rupe1EV3           PRUM         Paul Pedro         paulBedkins.com         rupe1EV3           PRUM         Paul Pedro         paulBedkins.com         r                                                                                                    | SEdiList         NODE         LuArn Moora         JuarnBabilins.com         A           MPDEV         ARMINS, Inc. (Support)         supportBabilins.com         supportBabilins.com         supportBabilins.com           6 Send Text Email         MPDEV2         ARMINS, Inc. (LuArn)         supportBabilins.com         supportBabilins.com           6 Send Text Email         MPDEV2         ARMINS, Inc. (LuArn)         supportBabilins.com         supportBabilins.com           7 Add User-All Lists         MPDEV3         MPDEV7 (MPDEV5 (IntERESP CAPPBELL)         supportBabilins.com           7 Add User-All Lists         PRIMERVE MARKER CAPBELL3         supportBabilins.com         pullBabilins.com           7 Add User-All Lists         PRIMERVE MARKER CAPBELL3         supportBabilins.com         pullBabilins.com           7 Add User-All Lists         PRIMERVE MARKER         Paul Pedro         pullBabilins.com           7 Add User-All Lists         PRIMERVE Bill Printing Service         pullBabilins.com         pullBabilins.com           10 Remove User-All Lists         PRIMERVE Thereas Testing an Enail only Address         thereasBabilins.com         thereasBabilins.com           10 Remove User-All Lists         Test test lisk:in@ Rumpic         thereasBabilins.com         thereasBabilins.com           10 Remove User-All Lists         Test test lisk:Rin@ Rumpic         te                                                                                                    |                                                                                                    | MIKE                                 | Mike Tutbill                                                                                      |                                                                           | nikeRadaina con                                             |   | 101 |
| 5 Edit Lat         MPDEV         ARMINS, Tro. : Cupport]         supportBackins.com           4 Send Teat Email         MPDEVS         ARMINS, Tro. : Cupport]         supportBackins.com           6 Send Teat Email         MPDEVS         ARMINS, Tro. : Cupport]         supportBackins.com           6 Send Teat Email         MPDEVS         MPDEVS         MPDEVS           7 Add User-All Lists         MPDEVS         MPDEV/C (THERESK GAPPELL)         supportBackins.com           7 Add User-All Lists         FREMOVE USER/CAPPELL)         supportBackins.com         MPDEVS           7 Add User-All Lists         FREMOVE USER/CAPPELL)         supportBackins.com         MPDEVS           7 Remove User-All Lists         FREMOVE USER/CAPPELL)         supportBackins.com         MPDEVS           7 Remove User-All Lists         FREMOVE USER/CAPPELL)         supportBackins.com         MPDEVS           7 Remove User-All Lists         FREMOVE USER/CAPPELL         SupportBackins.com         FREMOVE USER/CAPPELL           8 Remove User-All Lists         FREMOVE USER/CAPPELL         Bill Printing Service         SupportBackins.com           7 EDITIONE         FREMOVE USER/CAPPELL         SupportBackins.com         FREMOVE USER/CAPPELL           7 EDITIONE         FREMOVE USER/CAPPELL         Thereas 1 Estinger teat.com         FREMOVE USER/CAPPELL                                                                                                    | 5 Edit Lat     MPDEV     FIRMINS, Ir.c.     aucout/Bachins.com       MPDEV1     RIMINS, Ir.c.     SupportBachins.com       8 Send Test Email     MPDEV2     RIMINS, Ir.c.     SupportBachins.com       8 Send Test Email     MPDEV3     RIMINS, Ir.c.     SupportBachins.com       7 Add User-All Lists     MPDEV6     MPDEV6     Restored       7 Add User-All Lists     PALL     Paul Pedro     paul Backins.com       1 Copy User-Same Lists     Torress     Fisting on Enail only Address     theressReducins.com       1 Copy User-Same Lists     TestSpil     Theress     theressReducins.com                                                                                                    |                                                                                                    | MOORE                                | LuAnn Moore                                                                                       |                                                                           | luann@admins.com                                            |   |     |
| Copy User-All Lists     Copy User-Same Lists     Copy User-Same Li                                                                                                    | 0 Send Test Email     HYPEV2     ARININS, Tre., TudAvni J.     Support Badwins.com       0 Send Test Email     HYPEV3     ARINNS, Tre., TudAvni J.     Support Badwins.com       7 Add User-Al Lists     HYPEV5     MLPEV5 (EMAPSELL)     Support Badwins.com       7 Add User-Al Lists     HYPEV5     HYPEV5     MLPEV5       8 Remove User-Al Lists     FALL_ARMIN     Paul. Pedro - Reinistrator     paul Redox - Review       9 Remove User-Al Lists     FCED_ARMIN     Support Badwins.com     paul Redox - Review       1 Copy User-Same Lists     FCEN_FILS(I)     Support Badwins.com     paul Redox - Review       1 ESTUS H     test Send Test List II Printing Service     bill Printing Bervice.com     paul Redox - Review       1 ESTUS H     test Send Test List II Printing Service     bill Printing Bervice.com     test Sedskins.com       1 ESTUS H     test Send Test List II Printing Service     test Sedskins.com     test Sedskins.com       1 ESTUS H     test Sedskins.com     test Sedskins.com     test Sedskins.com       1 ESTUS H     test List II Test List II Test II Printing Service     test Sedskins.com       1 ESTUS H     test List II Test II Printing Service     test Sedskins.com       1 ESTUS H     test List II Printing Service     test Sedskins.com       1 ESTUS H     test List II Test II Test II Test II Printing Service     test Sedskins.com </td <td>5 Edit List</td> <td>MUPDEV</td> <td>ADMINS, Inc.</td> <td>50-march 3</td> <td>aucauto8admins.com</td> <td></td> <td></td>                                                                                                    | 5 Edit List                                                                                                    | MUPDEV                               | ADMINS, Inc.                                                                                      | 50-march 3                                                                | aucauto8admins.com                                          |   |     |
| ADDEV3 ADDING TO, CPAUJ SupportBaduins.com     MOPEV3 MPEVS CHPERLIJ SupportBaduins.com     MOPEV3 MPEVS CHPERLIJ SupportBaduins.com     MOPEV3 MPEVS CHPERLIJ SupportBaduins.com     MOPEV3 MPEVS CHPERLIJ     SupportBaduins.com     MOPEV3 MPEVS CHPERLIJ     SupportBaduins.com     PAUL     PAUL                                                                                                    | 6 Send Test Email         MPDEV3         ADMINS, Inc. (Paul)         supportBackins.com           MPDEV3         MPDEV5         THERESC CHAPSELL3         supportBackins.com           7 Add User-All Lists         MPDEV7         MPDEV7 (CHendy1)         supportBackins.com           7 Add User-All Lists         PAL         Paul Pedro         paul Backins.com           8 Remove User-All Lists         PRUTSERVICE         Bill Pedro         paul Backins.com           9 Remove User-All Lists         Press         Filter All Istins, Paul         Paul Pedro           18 Remove User-All Lists         Theresa Testing an Enail only Address         theresa@admins.com           16 Copy User-Same Lists         TEST         test test.cng         test298chins.com           16 ESIZE         test.22         test.22         test298chins.com           11 ESIZES         Theresa         Theresa@admins.com                                                                                                    |                                                                                                    | MUPDEV2                              | ADMINS, Inc.                                                                                      | [LuAnn]                                                                   | support@admins.com                                          |   |     |
| G Send Test Email     HPTEVS     HVPTEVS     HVPT                                                                                                    | Gend Test Email     HPTPLV5     HVPTPLV5     HVPTPL     HVPTPL     HVPTPL                                                                                                    |                                                                                                    | MUPDEV3                              | ADMINS, Inc.                                                                                      | [Paul]                                                                    | support@admins.com                                          |   |     |
| 7 Add User-All Lists         PAL         PAL         Pethol         paul@datins.com           7 Add User-All Lists         PAL         Paul         Pethol         paul@datins.com           1 Remove User-All Lists         PALL_ADMIN         Paul. Pedro         paul@datins.com           1 Remove User-All Lists         PALL_ADMIN         Paul. Pedro         paul@datins.com           1 Remove User-All Lists         PALL_ADMIN         Paul. Pedro         paul@datins.com           1 Remove User-All Lists         Remove User-All Lists         Paul.Pedro         paul@datins.com           1 Remove User-All Lists         Remove User-All Lists         Remove User-All Lists         Remove User-All Lists           Copy User-Same Lists         Tip: Struct         To struct the struct         test@datins.com           1 TESTI2         test 2         test@datins.com         test@datins.com           1 TESTI2         test 2         test@datins.com         test@datins.com           1 TESTI2         test user 1         TESTUSP1         test.user 1         TESTUSP1:           1 TESTI2         test user 1         TESTUSP2:         Test.user 1         TESTUSP2:         Test.user 1                                                                                                    | Add User-All Lists         Microsoft<br>PALL_AMMN         Paul Pedro<br>PAUL Pedro         Support Seast In rac con<br>support Seast In rac con<br>peul Bods in rac con<br>peul Bods in rac con<br>there abed in rac con<br>there abed in rac con<br>there abed                                                                                                    | 6 Send Test Email                                                                                                    | MUPDEV5                              | MUPDEVS [THE                                                                                      | RESA CAMPBELLI                                                            | support@admins.com                                          |   |     |
| 7 Add User-All Lists     Poll, Pedro     poll Bedro       PRUL, PAUL, PAUL, Pedro     poll Bedro     poll Bedro       18 move User-All Lists     FRUMSERVICE     Pull Pedro     poll Bedro       18 move User-All Lists     FRUMSERVICE     Pull Printing Service     poll Bedro       17 Copy User-Same Lists     FICH Service     poll Pedro     poll Bedro       17 Copy User-Same Lists     FICH Service     poll Bedro     poll Bedro       17 Copy User-Same Lists     FICH Service     poll Bedro     poll Bedro       17 ESTUSE1     test testing     test Bedroins.com     testBedroins.com       17 ESTUSE1     test user 1     TESTUSE1BEDIGEN     test user 1       11 ESTUSE1     test user 1     TESTUSE1BEDIGEN     V                                                                                                    | 7 Add User-All Lists         PolL<br>PALL, PALL<br>PALL, PALL<br>PALL, PALL<br>PALL, PALL<br>PALL, PALL<br>PALL, PALL<br>PALL, PALL<br>PALL<br>PALL<br>PALL<br>PALL<br>PALL<br>PALL<br>PALL                                                                                                    |                                                                                                    | MUPDEV7                              | MUPDEV7 Ellen                                                                                     | du]                                                                       | support@admins.com                                          |   |     |
| 7 Add User-AllLists     PALLPMTN     Poul Pedro     poulBeduins.com       FEIRO AIMUN     Poul Pedro     Adwinistrator     poulBeduins.com       FEIRO AIMUN     Poul Pedro     Adwinistrator     poulBeduins.com       PEIRO AIMUN     Poul Pedro     BelliprintingBervice.com     poulBeduins.com       PEIRO AIMUN     Poul Pedro     BelliprintingBervice.com     poulBeduins.com       PEIRO AIMUN     Poul Pedro     Poul Pedro     poulBeduins.com       PEIRO AIMUN     Poul Pedro     Poul Pedro     poulBeduins.com       PEIRO AIMUN     Poul Pedro     Poul Pedro     poulBeduins.com       PEIRO AIMUN     Poul Pedro     PoulPedro     poulBeduins.com       PEIRO AIMUN     Poul Pedro     PoulPedro     poulBeduins.com       PEIRO AIMUN     Poul Pedro     PoulPedro     poulBeduins.com       PEIRO AIMUN     PoulPedro     PoulPedro     poulBeduins.com       PEIRO AIMUN     PoulPedro     PoulPedro     poulBeduins.com       PEIRO AIMUN     PoulPedro     PoulPedro     PoulPedro       PEIRO AIMUN     PoulPedro     PoulPedro     PoulPedro       PEIRO AIMUN     PoulPedro     PoulPedro     PoulPedro       PEIRO AIMUN     PoulPedro     PoulPedro     PoulPedro       PEIRO AIMUN     PoulPedro                                                                                                    | 7 Add User-AlLists     PALLPARTN     Poul Pedro     poul@eduins.com       7 Add User-AlLists     PELRO,AIRNN     Poul Pedro     poul@eduins.com       7 Remove User-AlLists     PELRO,AIRNN     Poul Pedro     poul@eduins.com       7 Remove User-AlLists     PELRO,AIRNN     Poul Pedro     poul@eduins.com       7 Remove User-AlLists     PELRO,AIRNN     Poul Pedro     poul@eduins.com       7 Remove User-AlLists     Thereas Testing an Enail only Address     thereas@adains.com       1 EST     Est Lest Lest Idel Ideduins.com     test@@adains.com       1 ESTS     test 22     test@@adains.com       1 ESTS     test 22     test@@adains.com       1 ESTSP1     test veer 1     TestISVAIMPUNS.COM       1 Hazesh     Theress     theress@adains.com                                                                                                    |                                                                                                    | PAUL                                 | Paul Pedro                                                                                        |                                                                           | paul@admins.com                                             |   |     |
| IRemove User-AlLats         FRUIT SERVICe         Fail Perror Fraining Service         Fail Pair Fail Perror           IRemove User-AlLats         FRUIT SERVICe         Fail Perror         Fail Perror         Fail Perror           IRemove User-AlLats         FUNT SERVICe         Stilskin, Ranple         Fund Service         Fail Perror           ICONTIONE         Thereas Testing an Enail only Address         Thereas Testing an Enail only Address         Thereas Testing an Enail only Address           IESIZ         test 2         testBackins.com         TESTUSE1         TestSUSE1           IESIUSE1         test user 1         TESTUSENTINS.com         TESTUSE1         TestSUSENTINS.com           IESTUSE1         test user 1         TESTUSENTINS.com         TestSUSENTINS.com         V                                                                                                    | Remove User-Al Lats         FPEI/TSERVICE         Bill Printing Summaries         Pei/Like Summaries           I Remove User-Al Lats         FREPLESTILSKIN         Stall Printing Summaries         Free Summaries           I Copy User-Same Lats         FIEST         test testing an Enail only Address         testSeduins.com           I TEST Lest testing         TEST         test testing         testSeduins.com           I TESTISFE         test version         testSeduins.com           I TESTISFE         test user 1         TESTSPRINTER           I TESTISFE         Thereas         thereaded in s.com                                                                                                    | 7 Add User-All                                                                                                    | Lists - PAUL_AD                      | MIN Paul Pedro                                                                                    | Order / and an and an                                                     | paul@admins.com                                             |   |     |
| JRemove User-Al Lists         RVMPLESTLISUM         Stillskin, Rumple         rumplestliskinRedulins.com           Copy User-Same Lists         TCOTH/MPC         Thereas Testing an Enail only Address         theread/address.com           Copy User-Same Lists         TEST2         test 2         testBodkins.com           TEST2         test 2         testBodkins.com         testBodkins.com           TESTUSE1         test user 1         TESTUSE3         testUseReadints.com           THESTSEN         Thereas         thereaseAddreas.com         v                                                                                                    | 3 Remove User-Al Lists RUPPLESTLISKIN Stillskin, Rupple rusplestliskin/Bodwins.com theresa festing an Enail only Address theseAdwins.com testRoduins.com testRoduins.com testR                                                                                                    |                                                                                                    | PRINTSE                              | RVICE Bill Printin                                                                                | g Service                                                                 | billprinting@service.com                                    |   |     |
| Copy User-Same Lists         TEST         test testing         test298abins.com           TEST         test testing         test298abins.com           TEST         test 20         test298abins.com           TEST         test 20         test298abins.com           TEST         test 20         test298abins.com           TEST         test 20         test208abins.com           TESTUSF1         test user 1         TESTUSF18APMINS.com           THERESP         Theress         Unress38abins.com                                                                                                    | Copy User-Same Lists TEST test testing an Enail only Address thereas@admins.com<br>TEST test testing<br>TEST test testing<br>TEST test test testing<br>TEST test test testing<br>TEST test test test test<br>TEST test test test test<br>TEST test test test test<br>TEST test test test test test<br>TEST test test test test<br>TEST test test test test test<br>TEST test test test test test<br>TEST test test test test test test<br>TEST test test test test test test test tes                                                                                                    | Remove User-All Lists                                                                                                    | RUMPLES                              | TILSKIN Stilskin, Ru                                                                              | nple                                                                      | rumplestilskin@admins.com                                   | л |     |
| Copy User-Same Lists         IES12         Lest 2         Lest 2/additions .com           IES12         Lest 2         Lest 2/additions .com         IES1USP1           IES1USP1         Lest user 1         IES1USP1/SUDItions .com         Verease/additions .com                                                                                                    | Copy User-Same Lists<br>I ES1 2 test 2 test20ai.ins.com<br>I ES1USP1 test user 1 TESTUSP1AHMTINS.COM<br>I ESTUSP1 Test user 1 TESTUSP1AHMTINS.COM<br>I EESTUSP1 Theresa theresa2ada.ins.com                                                                                                    |                                                                                                    | TCATHOM                              | E Theresa Test.                                                                                   | ing an Email only Address                                                 | theresa@admins.com                                          |   |     |
| TESTUSR1 test user 1 TESTUSR10ADMINS.COM<br>THERES9 Theresa theresa93admins.com ¥                                                                                                    | TESTUSP1 test user 1 TESTUSP1eAUMINS.COM<br>THEXESP Theresa theresakadeins.com                                                                                                    | Copy User-Same Lists                                                                                                    | TEST2                                | test testing                                                                                      |                                                                           | test2Radmins.com                                            |   |     |
| THERESA Theresa theresa@admins.com                                                                                                    | IFERESA Theresa theresa@admins.com                                                                                                    |                                                                                                    | TESTUSR                              | 1 test user 1                                                                                     |                                                                           | TESTUSR10ADMINS.COM                                         |   |     |
|                                                                                                    |                                                                                                    |                                                                                                    | THERESA                              | Theresa                                                                                           |                                                                           | theresa@admins.com                                          |   | ~   |

A user may need to receive all emails issued from the system; typically, this would be a "Super User" or a local system administrator.

To add the user at once to all existing email lists, click the

7 Add User-All Lists [Add

**User–All Lists]** button. Select the user from the pick list.

## **1.3** Remove a Name from All Email Lists

| EAUC] 20-Email Distribut                                                                                      | tion Lists        |                              |                           |        |          |  |  |  |  |  |  |
|----------------------------------------------------------------------------------------------------|-------------------|------------------------------|---------------------------|--------|----------|--|--|--|--|--|--|
|                                                                                                    |                   | Email Distrib                | ution Lists               |        |          |  |  |  |  |  |  |
| Goto                                                                                                    | Goto              |                              |                           |        |          |  |  |  |  |  |  |
| Actions Distribution Code RPBRTCCEN Credit Card Batches not Completed by Due System Default Distribution List |                   |                              |                           |        |          |  |  |  |  |  |  |
|                                                                                                    | User Name         | Full Name                    | Email Address             | Status | ^        |  |  |  |  |  |  |
|                                                                                                    | ADMTEST_4         | ADMINS TRAINING ACCOUNT #4   | theresa@admins.com        | Active |          |  |  |  |  |  |  |
| 1 Add Email                                                                                                   | RUMPLESTILSKIN    | Stilskin, Rumple             | rumplestilskin@admins.com | Active |          |  |  |  |  |  |  |
|                                                                                                    | THERESA           | Theresa                      | theresa@admins.com        | Active |          |  |  |  |  |  |  |
| 2 Remove Email                                                                                                | WENDY             | Wendy Tarantola              | Wendy@admins.com          | Active |          |  |  |  |  |  |  |
| E TOMOTO E MAIN                                                                                               |                   |                              |                           |        |          |  |  |  |  |  |  |
|                                                                                                    |                   |                              | 1                         | 1      |          |  |  |  |  |  |  |
| 3 Add New List                                                                                                | AUC] 20-Email E   | Distribution Lists [theresa] |                           |        | ×        |  |  |  |  |  |  |
|                                                                                                    | Delete User From  | All Distribution Lists       |                           |        |          |  |  |  |  |  |  |
| 4 Remove List                                                                                                 |                   |                              |                           |        |          |  |  |  |  |  |  |
|                                                                                                    | Required: Enter U | Jsername RUMPLESTILSKIN      | rumplestilskin@admins.com |        |          |  |  |  |  |  |  |
|                                                                                                    | H                 | -                            |                           |        |          |  |  |  |  |  |  |
| 5 Edit List                                                                                                   | H                 |                              |                           |        |          |  |  |  |  |  |  |
|                                                                                                    |                   |                              |                           |        |          |  |  |  |  |  |  |
|                                                                                                    |                   | _                            |                           |        |          |  |  |  |  |  |  |
| 6 Send Test Email                                                                                             |                   | Lookup 🤇                     | OK Cancel Clear All       |        |          |  |  |  |  |  |  |
|                                                                                                    |                   |                              |                           | _      |          |  |  |  |  |  |  |
| 7.4.4411444                                                                                                   |                   |                              |                           |        |          |  |  |  |  |  |  |
| / Grin Tiger, all tiere                                                                                       |                   |                              |                           |        |          |  |  |  |  |  |  |
| 8 Demove Liger                                                                                                | All Liete         |                              |                           |        |          |  |  |  |  |  |  |
| U Remove User-A                                                                                               | All Lists         |                              |                           |        |          |  |  |  |  |  |  |
| 9 Copy Ilear-Same Liste                                                                                       |                   |                              |                           |        |          |  |  |  |  |  |  |
| 5 copy osci-Sunic Lists                                                                                       |                   |                              |                           |        |          |  |  |  |  |  |  |
|                                                                                                    |                   |                              |                           |        |          |  |  |  |  |  |  |
|                                                                                                    |                   |                              |                           |        | <u>~</u> |  |  |  |  |  |  |
|                                                                                                    |                   |                              |                           |        |          |  |  |  |  |  |  |
|                                                                                                    |                   |                              |                           |        |          |  |  |  |  |  |  |
|                                                                                                    |                   |                              |                           |        |          |  |  |  |  |  |  |

To remove a user from all email distribution lists (for example, due to termination of employment), click on

[8\_Remove User All Lists].

This will remove the username from the email distribution lists only; it will not remove or inactivate the user's **AUC** credentials.

#### Email Distribution Lists Goto Distribution Code APBATCCEN Credit Card Batches not Completed by Due System Default Distribution List Actio Email Address bd@admins.com dagfinn@admins.com paul@admins.com Bill Davis Active Active Active Active Active 1 Add Emai Dagfinn Sa Paul Pedro Theresa ns.com 2 Remove Emai enesa endy Tarantola endy@admins.com 3 Add New List [AUC] 20-Email Distribution Lists [th 4 Remove List Copy New User to Lists of Current User Required: Enter FROM Username 5 Edit List Bill Davis Required: Enter TO Username LUANN LuAnn Moor 6 Send Test Email 7 Add User-All Lists Lookup OK 📘 Cancel Clear All 8 Remove User-All Lists 9 Copy User-Same Lists Email Distribution Lists Distribution Code APBATCCEN | Credit Card Batches not Completed by Due System Default Distribution List Copy BD to User Name Bill Davis Dagfinn Saether DuAnn Moore Paul Pedro bd0admins.com Active dagfinn@admins.com luann@admins.com LuAnn before Active oaul@admins.com Active removing **BD** Theresa Wendy Tarantola theresa@admins.com Wendy@admins.com Active Active

#### 1.4 Copy a User to the Same Lists as an Existing User

If a user, LuAnn, is replacing another user, BD, the new user LuAnn may be added to all the lists on which **BD** is currently included. Click 9 Copy User-Same Lists [9 Copy

User-Same Lists].

The existing user is the FROM username and the new user is the TO username.

This feature may also be used to add new hires to all lists for a given department.

> [ADM-AUC-SY-8176] [ADM-AUC-SY-8181]

from all lists.

#### 2 HELP REFERENCE LIBRARY

The following new or updated documents added to the Help Reference Library:

#### 2.1 New or Updated Documents

SYSTEM

SY-150 Email Distribution Lists SY–170 System Administration Kit

[Updated] [Updated]